## iTunes Store 备份在哪里以及如何找到它们?

| 在<br>Mac<br>上:                               | 打开I                                              | Finder 窗口。                                   |
|----------------------------------------------|--------------------------------------------------|----------------------------------------------|
|                                              | 在顶部的菜单栏中,单击"前往"并选择"前往文件夹"。                       |                                              |
|                                              | 输入以下路径:~/Library/Application Support/MobileSync/ |                                              |
|                                              | 按 Enter 或单击"开始"。                                 |                                              |
| 在 MobileSync 文件夹中,您将找到                       |                                                  | obileSync 文件夹中,您将找到一个"Backup"文件夹。这是 iTunes 存 |
|                                              | 储备份的位置。<br>请注意,"~"符号代表您在 macOS 上的用户目录。此外,如果您有多个备 |                                              |
|                                              |                                                  |                                              |
| 份,它们将存储在备份目录中的单独文件夹中,每个备份都标有唯一标 <sup>.</sup> |                                                  |                                              |
| +-                                           |                                                  | 打开文件资源管理器。                                   |
|                                              |                                                  | 在顶部的地址栏中,粘贴以下路径:                             |
| vvina<br>L·                                  | ows                                              | %appdata%\Apple Computer\MobileSync\         |
| • ــلـ                                       |                                                  | 或:                                           |
|                                              |                                                  | %homepath%\Apple\MobileSync\                 |
|                                              |                                                  | 按 Enter 键。                                   |

在 MobileSync 文件夹中,您将找到一个名为"Backup"的文件夹。这 是 iTunes 存储备份的位置。

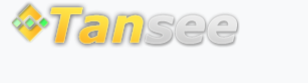

首页 支持 隐私政策 合作伙伴

© 2006-2024 Tansee, Inc

联系我们